# Corso base di Powerpoint

## Cos'è powerpoint

- Programma per creare presentazioni
- Una presentazione è un insieme di diapositive
- Una diapositiva può contenere:
  - testi e immagini
  - suoni e filmati
  - file di altri programmi
  - annotazioni

#### Per cominciare

- 1. Preparare i materiali circa l'argomento che si vuole trattare
- 2. Conoscere il tipo di pubblico ed il tempo a disposizione
- 3. Verificare con che strumento verrà proiettata
- 4. Pianificare la successione logica degli argomenti

## Preparare i contenuti

Digitalizzare i materiali

- Una diapositiva può contenere poche informazioni quindi separare il commento dai contenuti che proietteremo
- Dividere in sezioni la presentazione
- All'inizio di ogni sezione elencarne il contenuto

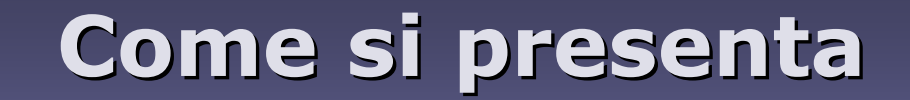

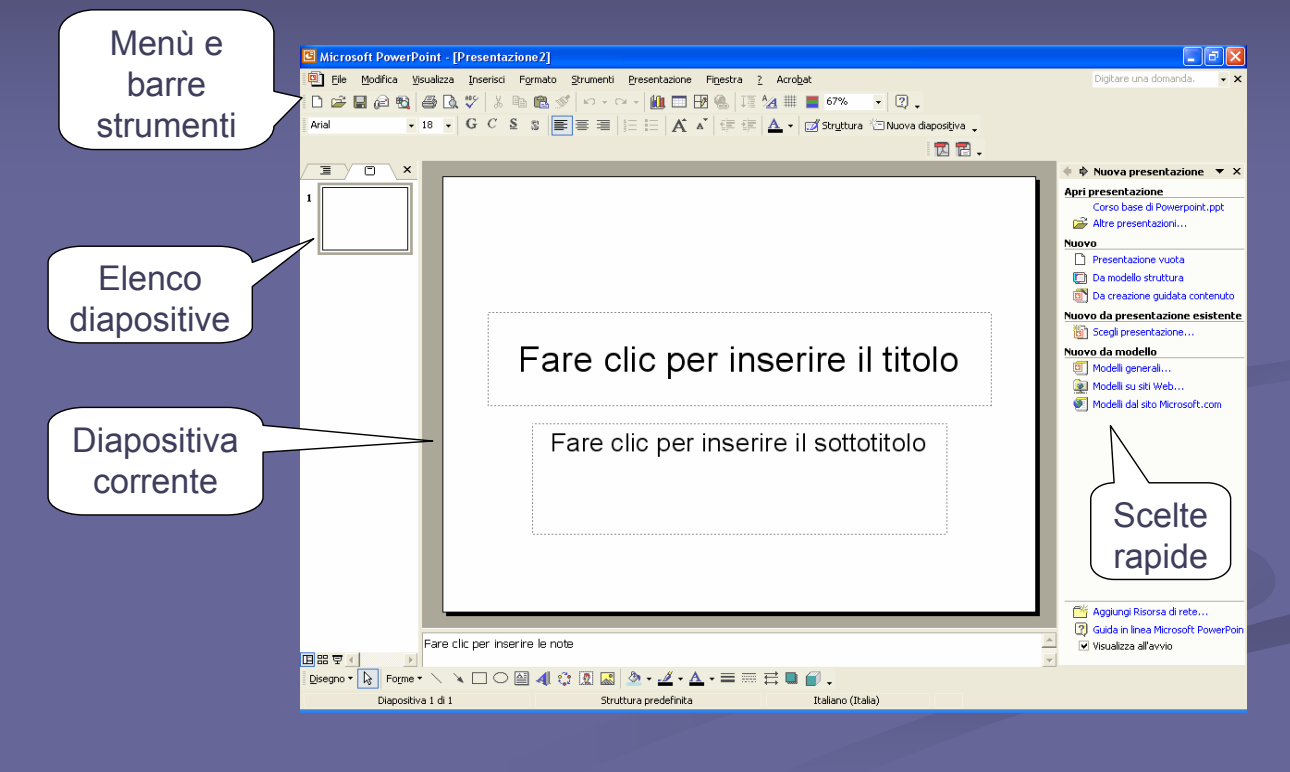

## I diversi modi di vedere una presentazione

- Visualizzazione normale
- Visualizzazione sequenza diapositive
- Presentazione
- Pagina note

| ⊻isu | alizza                  | Inserisci            | Formato      | Strum |   |           |
|------|-------------------------|----------------------|--------------|-------|---|-----------|
| ₿    | Visuaļi                 | izzazione no         | ormale       |       |   |           |
| ==   | Seque                   | enza diaposi         | itive        |       | C |           |
| ģ    | Present <u>a</u> zione  |                      |              | F5    |   | Menù      |
|      | <u>P</u> agina note     |                      |              |       | l | visualizz |
|      | Schen                   | na                   |              | +     |   |           |
|      | Colori,                 | /Gra <u>d</u> azioni | di grigio    | •     |   |           |
| ~    | <u>R</u> iqua           | dro attività         |              |       |   |           |
|      | <u>B</u> arre           | degli strum          | enti         | - +   |   |           |
|      | Righel                  | llo                  |              |       |   |           |
|      | <u>G</u> riglia e guide |                      |              |       |   |           |
|      | Intest                  | azione e pi          | è di pagina. |       |   |           |
|      | Commenti                |                      |              |       |   |           |
|      | <u>Z</u> oom.           |                      |              |       |   |           |
|      | _                       |                      |              |       |   |           |
|      |                         |                      |              |       |   |           |
|      |                         |                      |              |       |   |           |
|      | >                       | - 🔳                  | 명 모          |       |   |           |
|      |                         | -                    |              |       |   |           |
|      |                         |                      |              |       |   |           |

alessio@alessiosperlinga.it

Pulsanti in basso a sinistra

### Visualizzazione normale

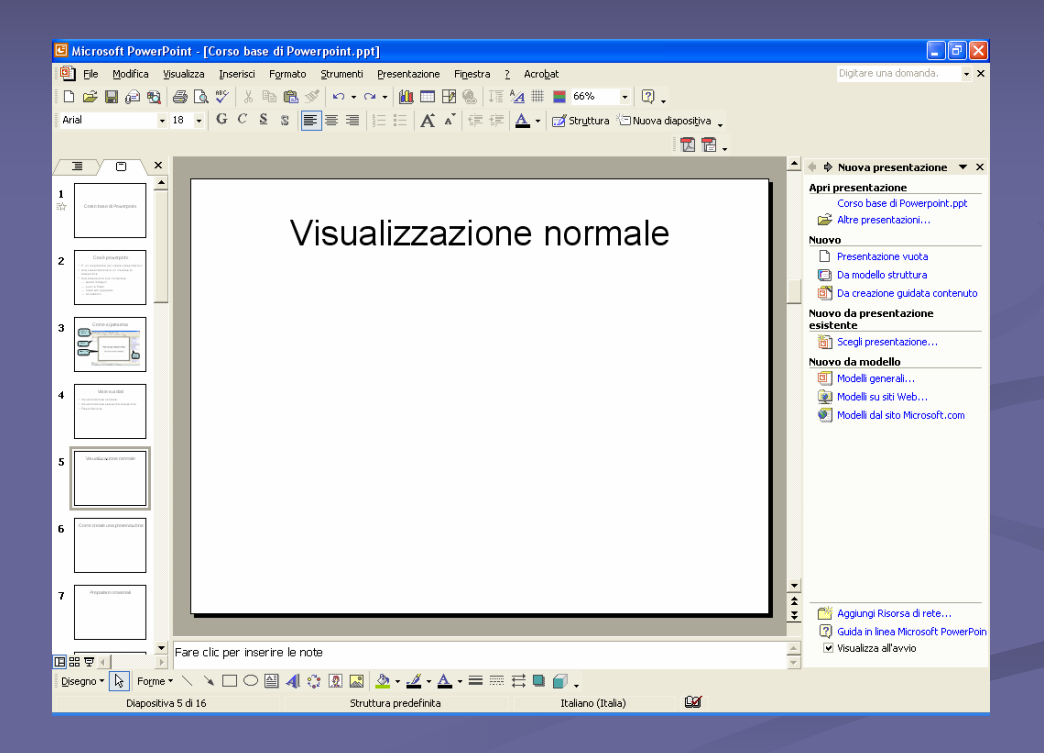

#### Visualizzazione sequenza diapositive

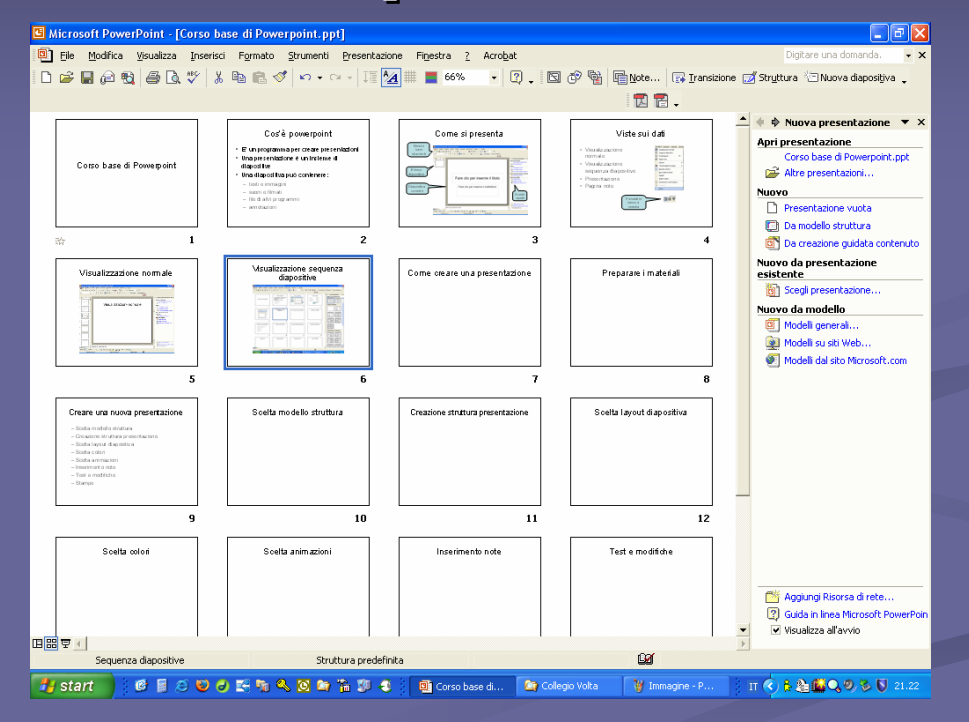

## Pagina note

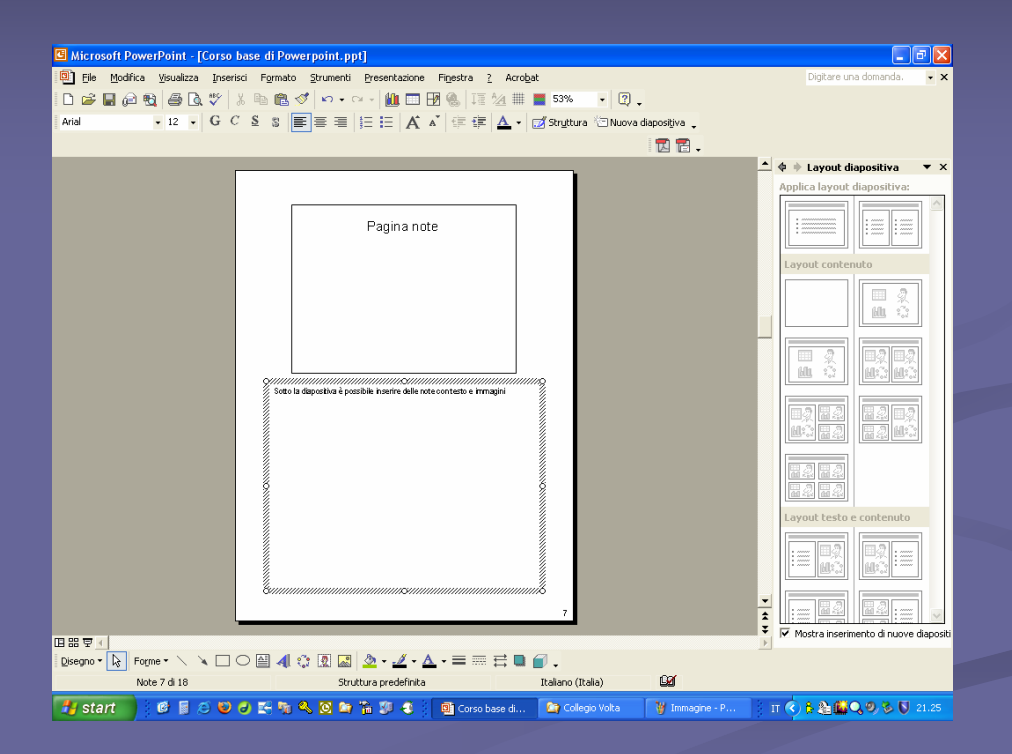

## Altre viste

- Nella visualizzazione normale il video è diviso in tre parti
  - A sinistra vediamo l'elenco delle diapositive come icone o come un indice
  - Al centro vediamo la diapositiva corrente
  - A destra vediamo diversi menù a seconda dei comandi che scegliamo

#### Visualizzazione normale – parte sinistra

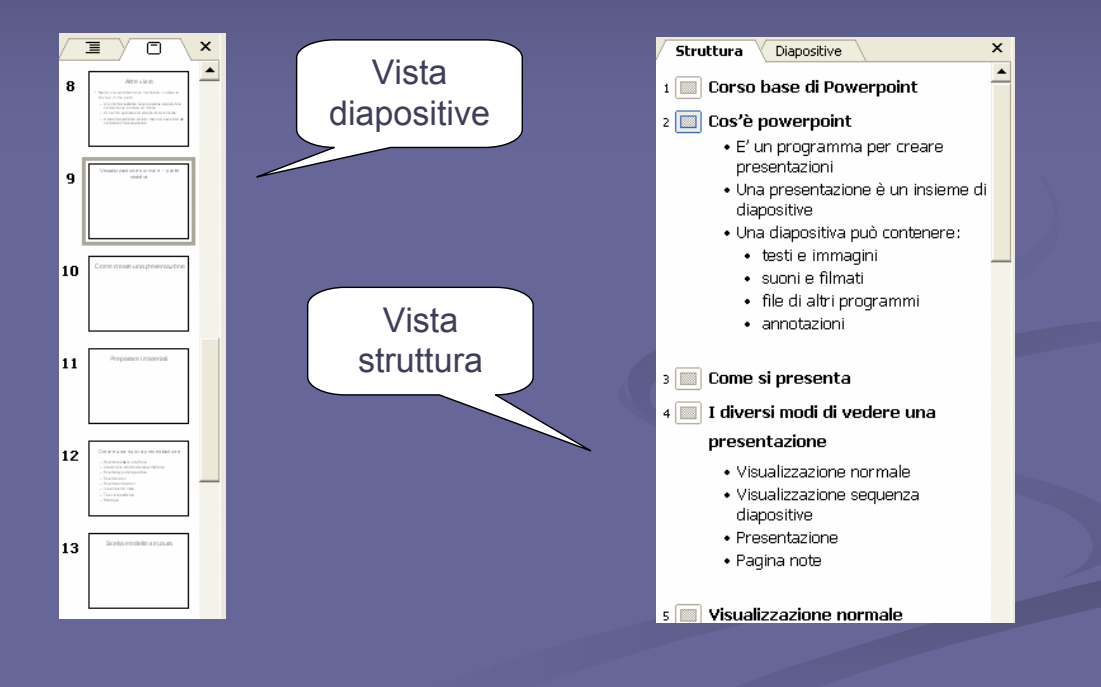

#### Visualizzazione normale – parte destra

| 🕨 💠 Struttura                                                                                                    | i diapositiva 🔻 🔻                                                                                                    |  |  |  |  |  |  |  |
|----------------------------------------------------------------------------------------------------|----------------------------------------------------------------------------------------------------|--|--|--|--|--|--|--|
| <ul> <li>Modelli struttura</li> <li>Combinazioni colori</li> <li>Combinazioni animazioni</li> </ul>                                                                                                    |                                                                                                    |  |  |  |  |  |  |  |
| Applica modell                                                                                                    | o struttura:                                                                                                    |  |  |  |  |  |  |  |
| Utilizzato nell<br>presentazion                                                                                                    | a 🔷                                                                                                    |  |  |  |  |  |  |  |
| Largen (pauro)<br>- Suos esta suos esta-autores esta<br>- Suos estas<br>- Suos estas<br>- Suos |                                                                                                    |  |  |  |  |  |  |  |
| Disponibile                                                                                                    | Ξ.                                                                                                    |  |  |  |  |  |  |  |
| La ren la para el<br>1 han a ran entre transmission para<br>la ren el<br>2 million de la ren el<br>2 million de la ren el<br>2 million d                                                                                                    | Leven lyeen<br>- Stelle and reaction of party chart<br>- Stelle and reaction<br>- Stelle and reaction<br>- Stelle and reac |  |  |  |  |  |  |  |
| Lover lover<br>- One or monore above it<br>- One or extension<br>- One of the one of the one<br>- One of the one of the one<br>- One of the one<br>- One of the one<br>- On                                                                                 | Lorenzi puere<br>- Rome en esta en un el region esperi-<br>nicas<br>- Rome esta esta en un el<br>- Rome esta esta esta esta esta<br>- Rome esta esta esta esta esta esta esta est                                                                                                    |  |  |  |  |  |  |  |
| E serve lipsone<br>• lipsone en en en en en en en en en en en en e                                                                                                    | La ce a grand<br>Inter a sea manuel agrange<br>Sea sea sea sea sea<br>Sea sea sea sea sea<br>Sea sea<br>Sea sea<br>Sea sea sea sea sea sea sea sea sea sea s                                                                                                    |  |  |  |  |  |  |  |
| Lower land or<br>A second of the first of the property<br>and the second of the first of the second of the second of t                                                                                                    | Lanvier (pass<br>• bane of a second second sec                                                                                                    |  |  |  |  |  |  |  |

| 💠 🔶 Layout diapositiva 🛛 🔻 🗙 |                 |  |  |  |  |  |  |  |
|------------------------------|-----------------|--|--|--|--|--|--|--|
| Applica layout diapositiva:  |                 |  |  |  |  |  |  |  |
| Layout testo                 | <u>^</u>        |  |  |  |  |  |  |  |
|                              |                 |  |  |  |  |  |  |  |
| •                            |                 |  |  |  |  |  |  |  |
| Layout contenuto             |                 |  |  |  |  |  |  |  |
|                              |                 |  |  |  |  |  |  |  |
|                              | -2-2<br>U-2-U-2 |  |  |  |  |  |  |  |
| -2 -2<br>U:: -2              | 82 82<br>82 83  |  |  |  |  |  |  |  |
|                              |                 |  |  |  |  |  |  |  |

#### Creare una presentazione

- Scegliere la struttura della diapositiva e la combinazione di colori
- Creare la struttura della presentazione
- Scegliere il layout della diapositiva
- Inserire i contenuti
- Scegliere gli effetti di transizione e le animazioni
- Test e modifiche
- Inserire le note
- Stampe

## Scegliere la struttura della diapositiva

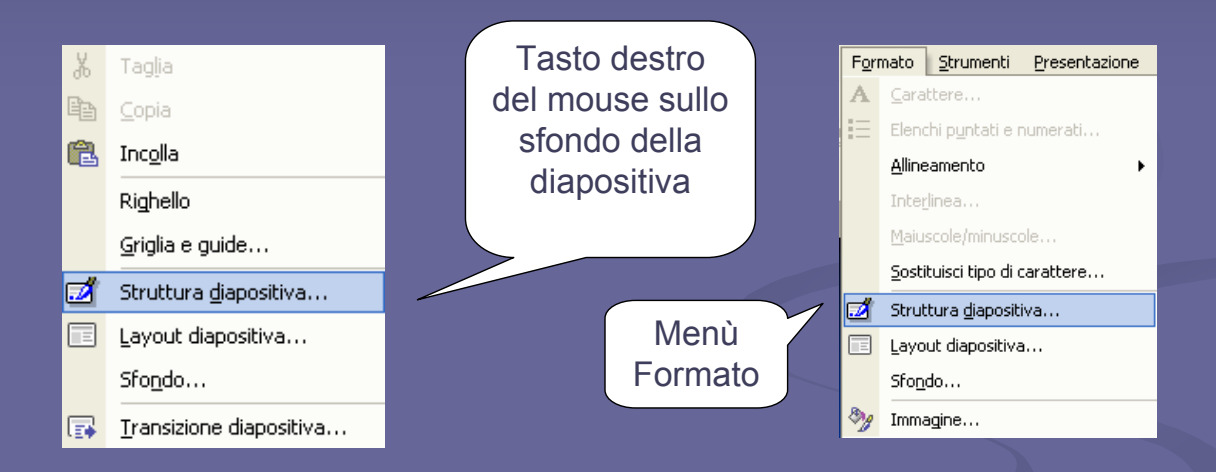

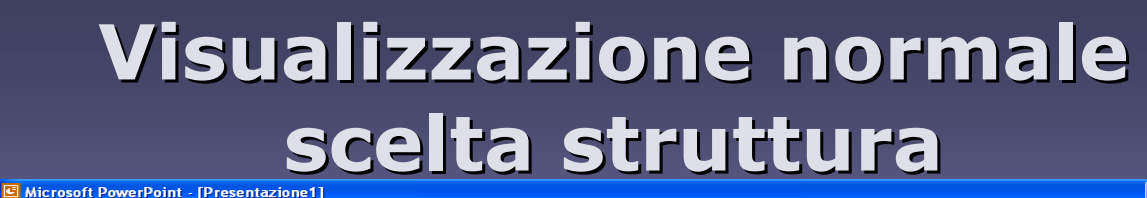

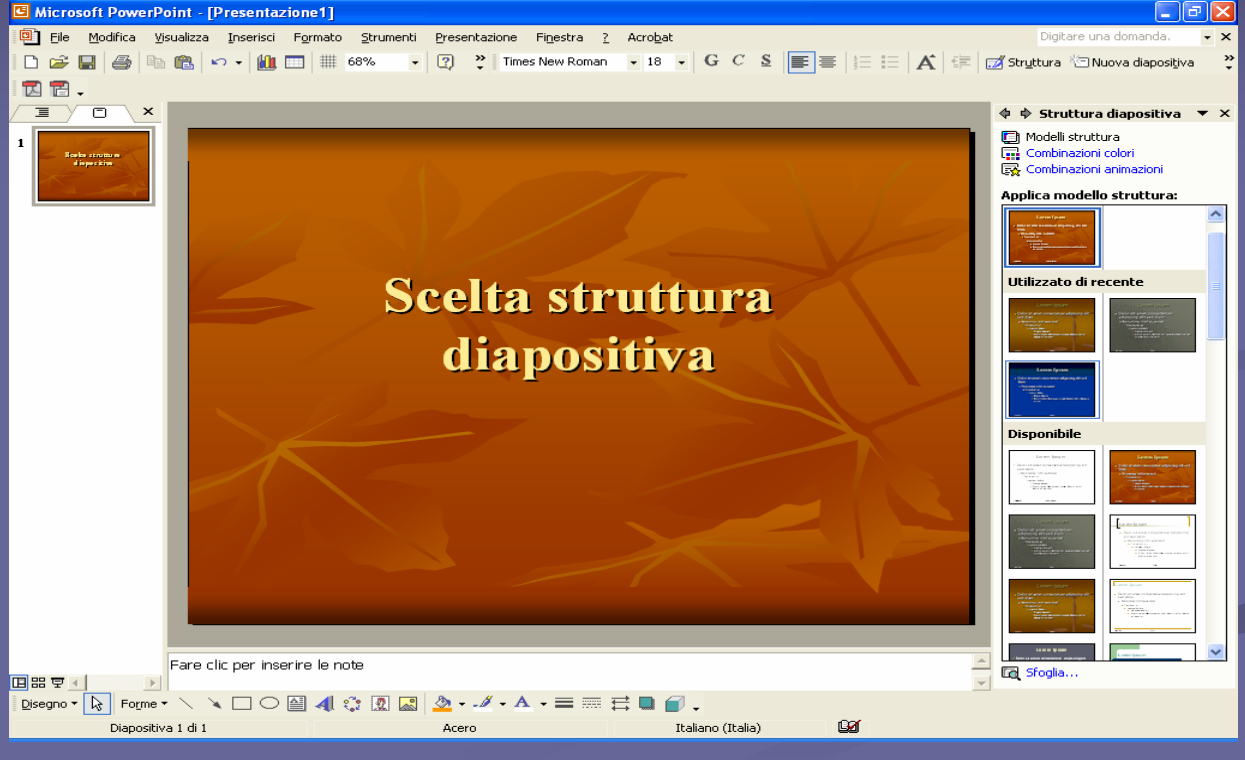

#### Visualizzazione normale scelta colori

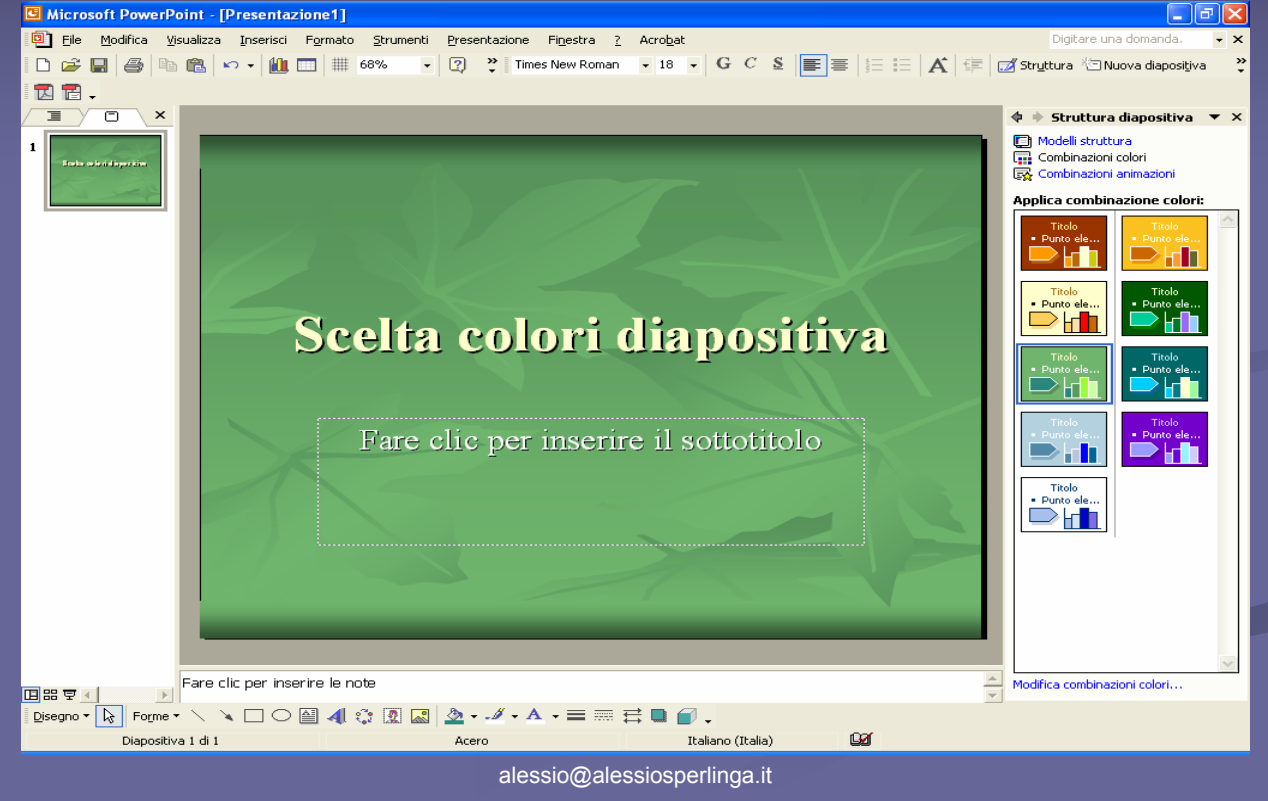

## Scelta struttura e colori

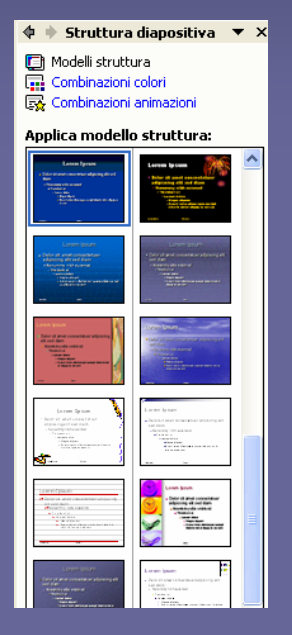

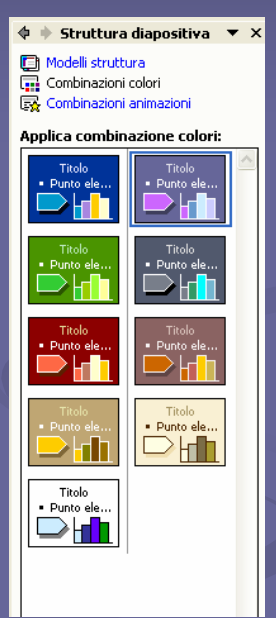

#### Creazione struttura presentazione

- Fare clic sul pulsante struttura a sinistra
- Scrivere il titolo della prima diapositiva
- Premendo invio si crea la seconda diapositiva
- Se invece premiamo Tab inseriamo un testo sotto il titolo
  - Ltesto sotto il titolo della diapositiva
  - Inserire i titoli di tutte le diapositive della presentazione

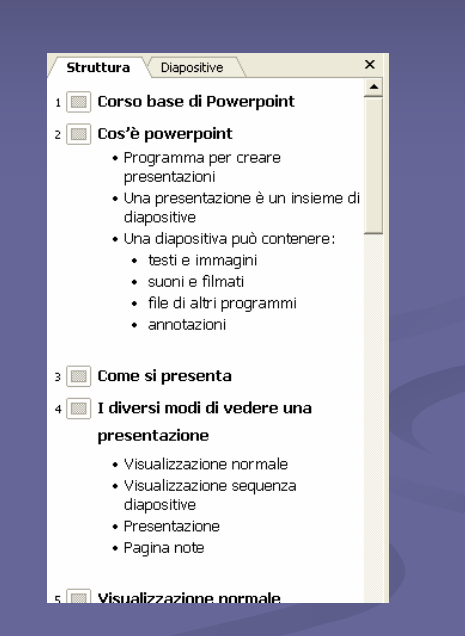

## Scelta layout diapositiva

- Ogni diapositiva può avere un contenuto diverso
- Applicando un layout ad una diapositiva la si predispone a contenere fino a quattro parti separate con testo, immagini od altri tipi di documento
- È sempre possibile creare un layout personalizzato

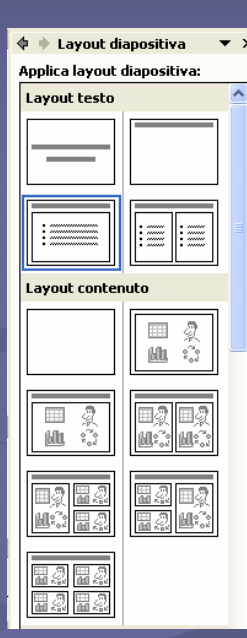

#### Visualizzazione normale scelta layout

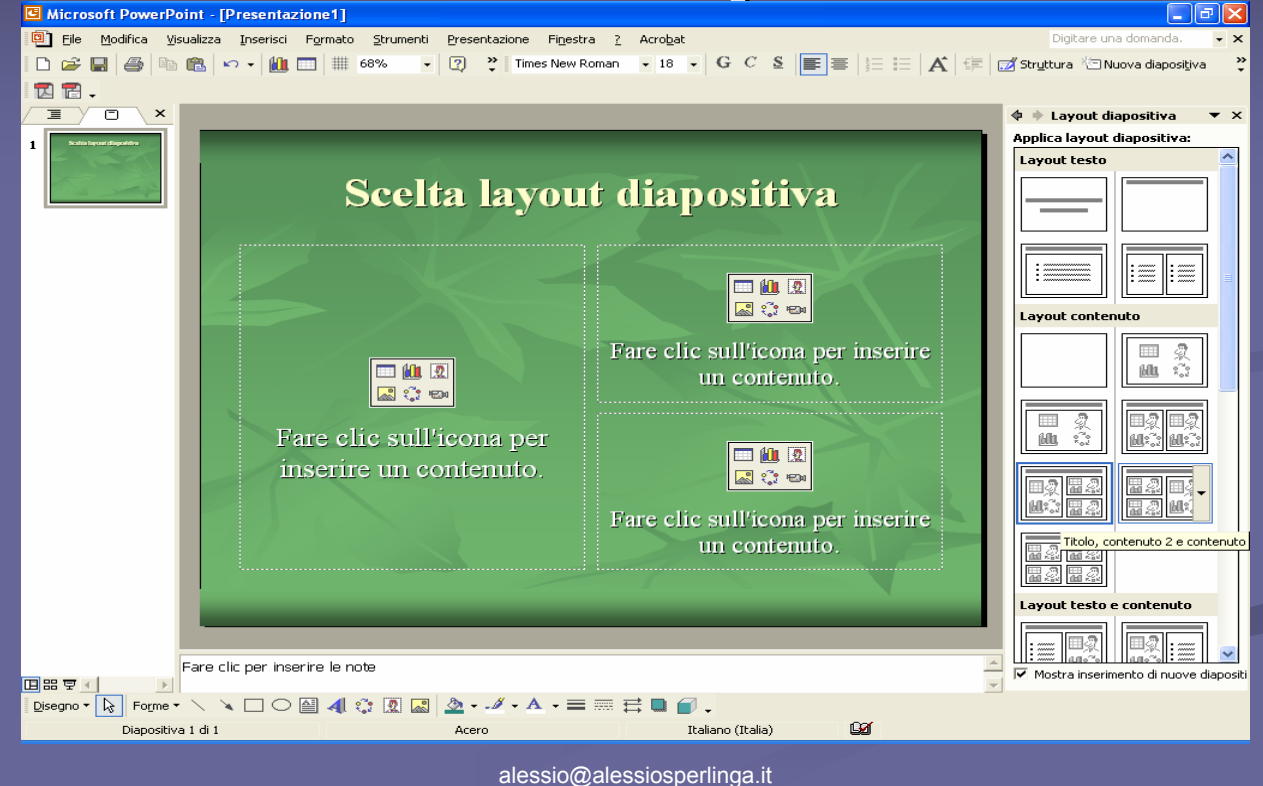

## Effetti ed animazioni

 È possibile rendere una presentazione più vivace applicando
 Effetti di transizione fra diapositive
 Animazione delle diapositive
 Animazioni personalizzate degli oggetti nelle diapositive

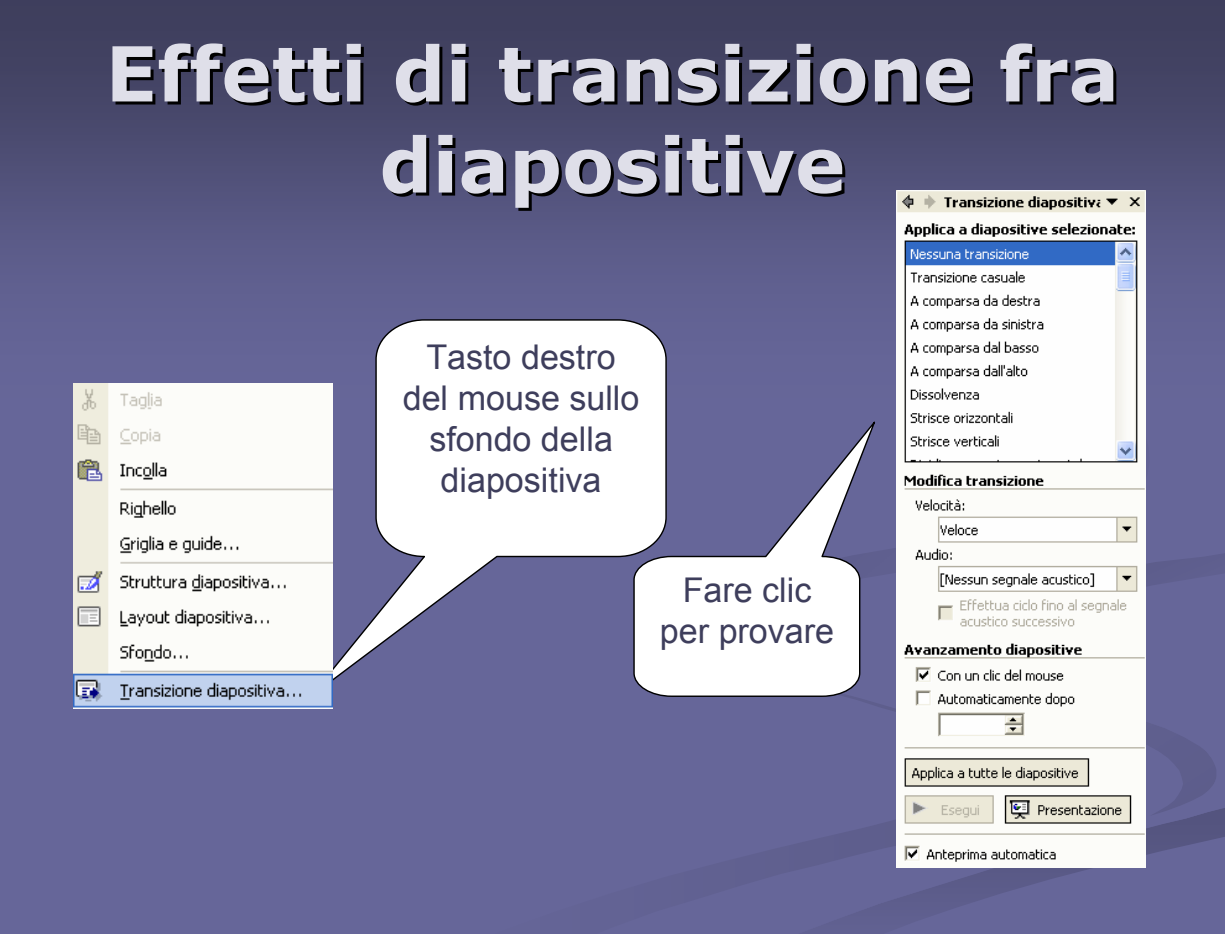

#### Scelta effetti transizione diapositiva

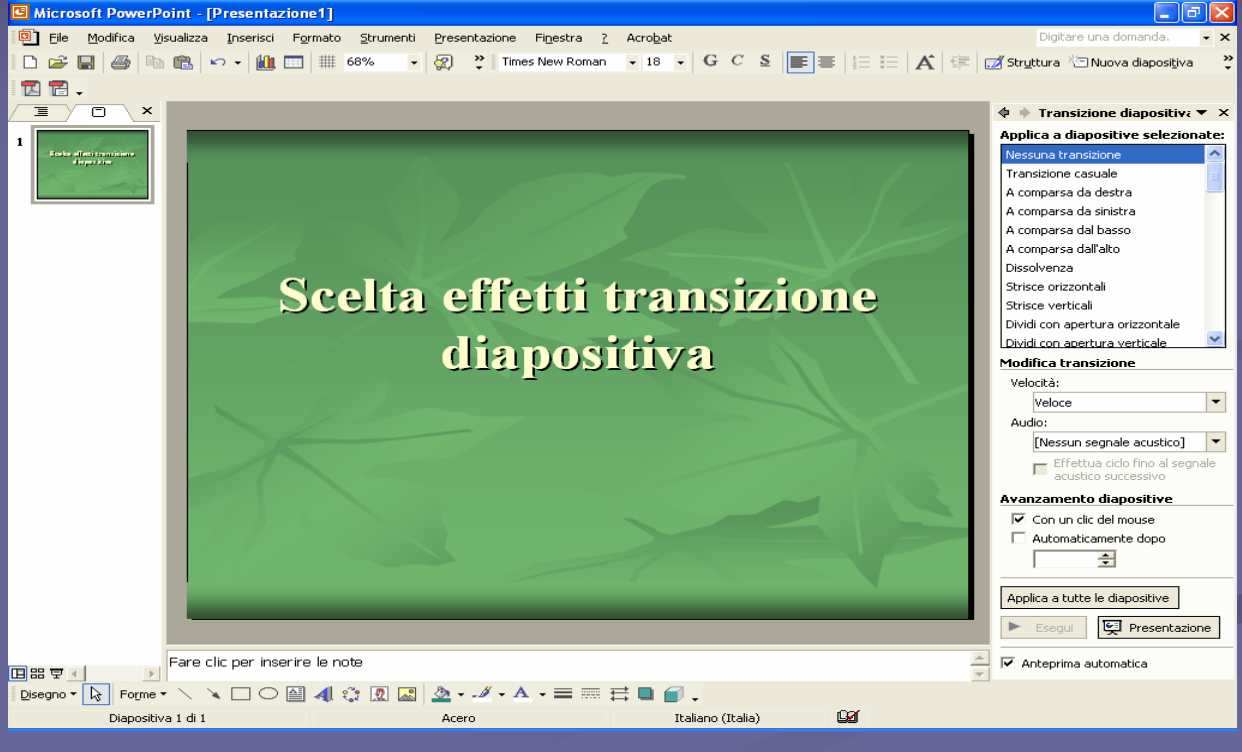

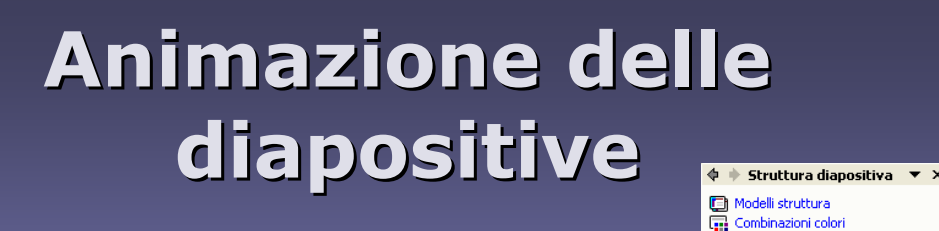

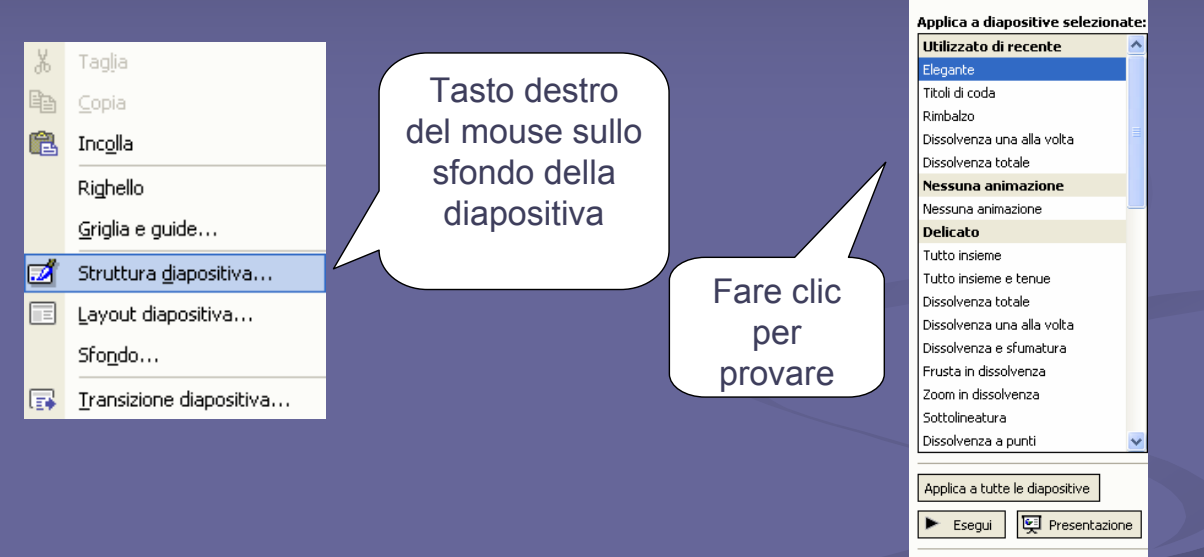

🗹 Anteprima automatica

💀 Combinazioni animazioni

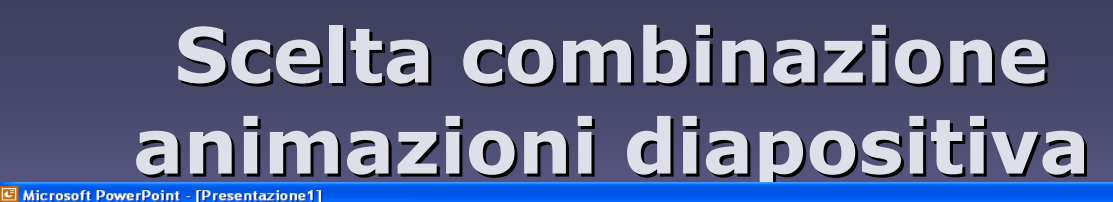

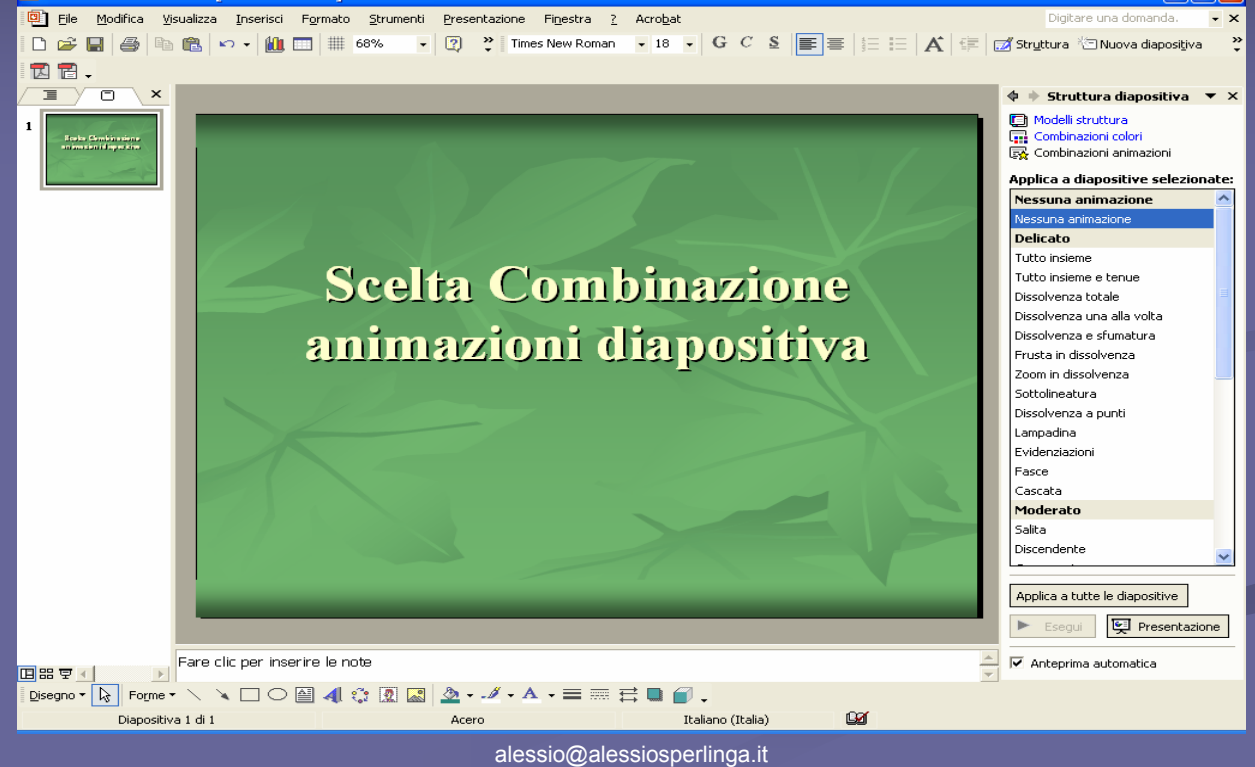

## Animazioni personalizzate degli oggetti nelle diapositive

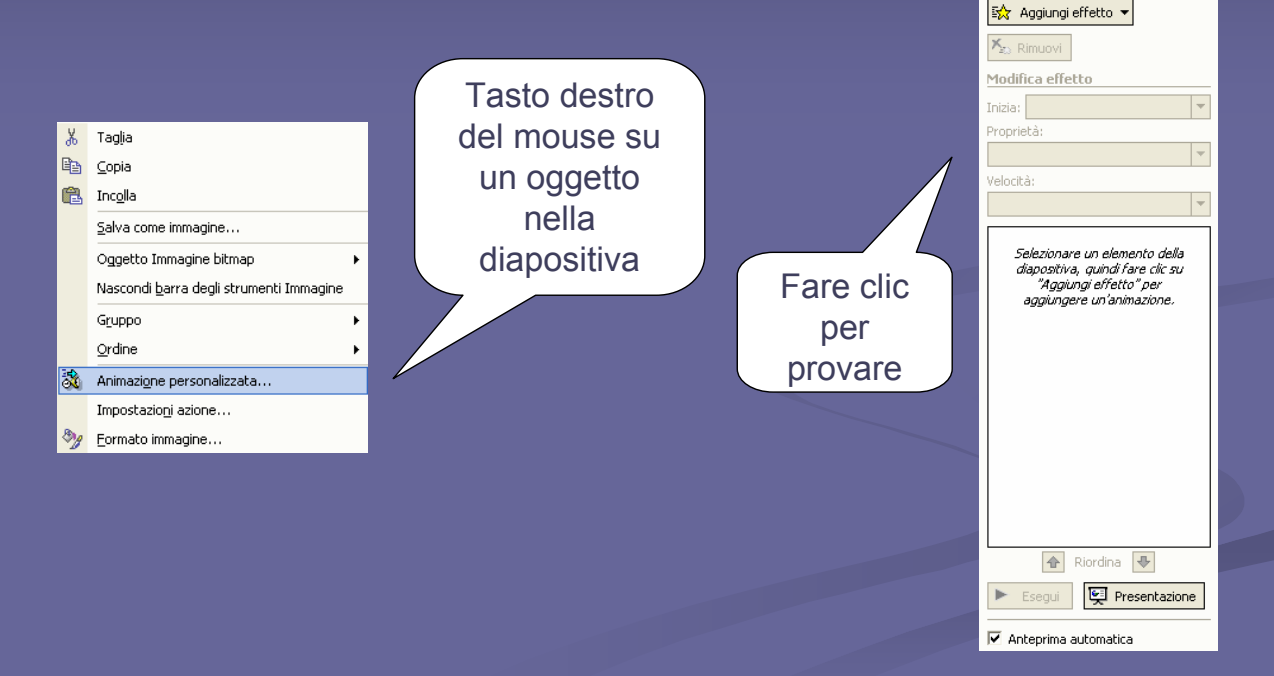

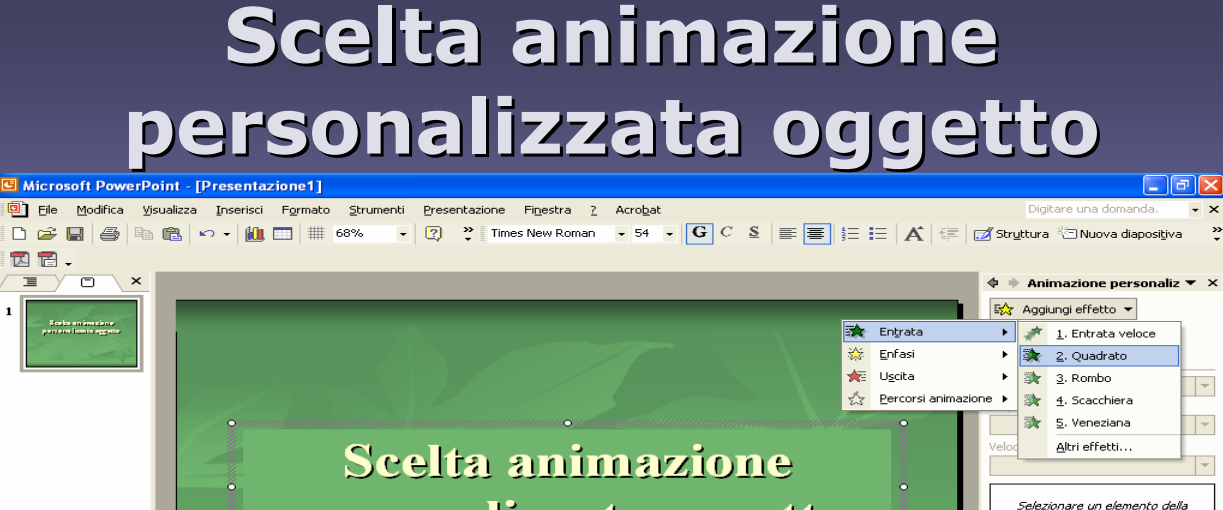

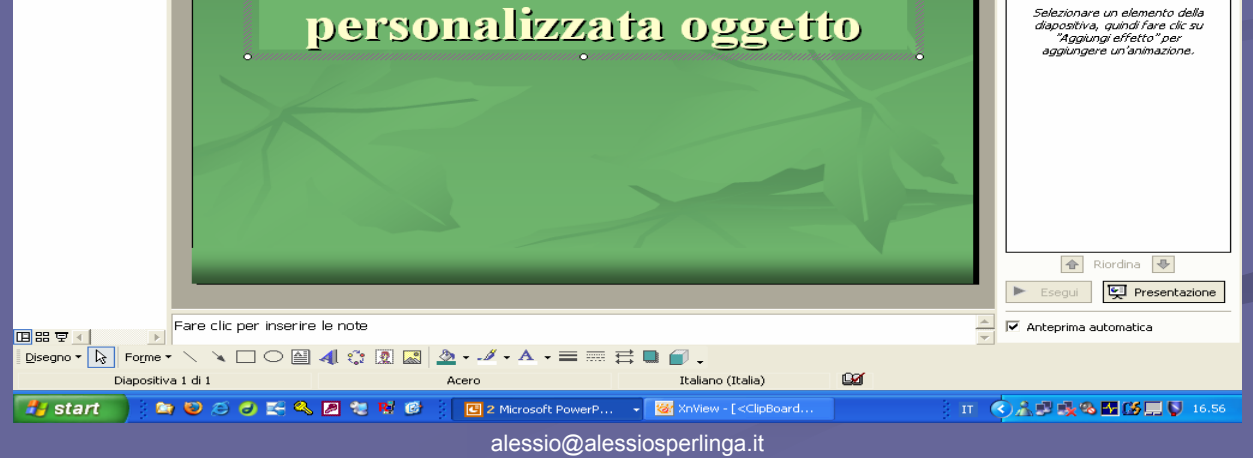

#### Stampe

- Le diapositive possono essere stampate in modi diversi:
  - Diapositive
  - Stampati
  - Pagina note
  - Visualizzazione struttura

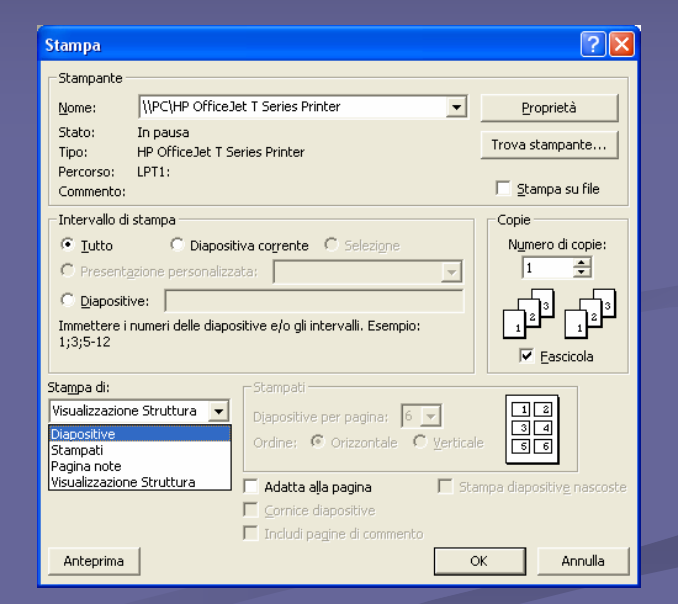

## **Stampa Diapositive**

- Dal menù File/imposta pagina è possibile decidere su che formato stampare, incluso il formato diapositiva 35 mm
- Cambiando formato anche le diapositive a video si adattano alle nuove misure

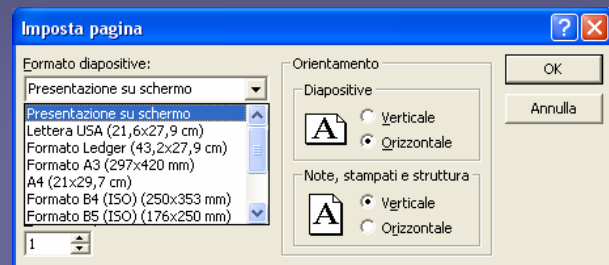

## Stampa stampati

 Con la stampa stampati possiamo distribuire al pubblico la nostra presentazione in poche pagine

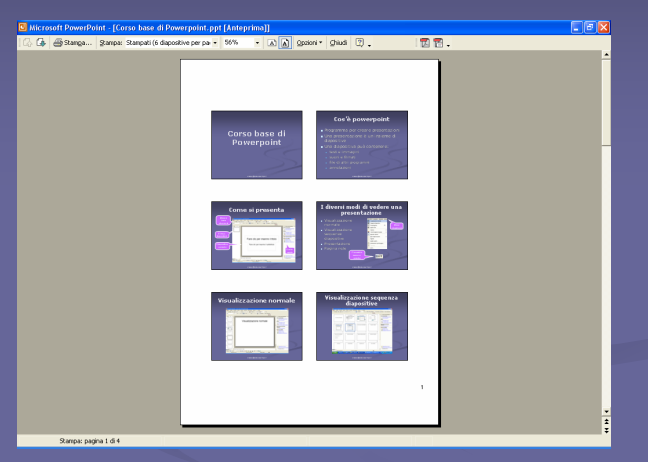

| Sta <u>m</u> pa di:          | Stampati                          |    |
|------------------------------|-----------------------------------|----|
| Stampati 🗨                   | Diapositive per pagina: 6 💌       | 12 |
| Colori/gradazioni di grigio: | Ordine: • Orizzontale • Verticale | 34 |
| Colore                       |                                   |    |

## Stampa pagina note

 Con la stampa pagina note possiamo stampare la nostra presentazione sotto forma di dispensa da distribuire al pubblico

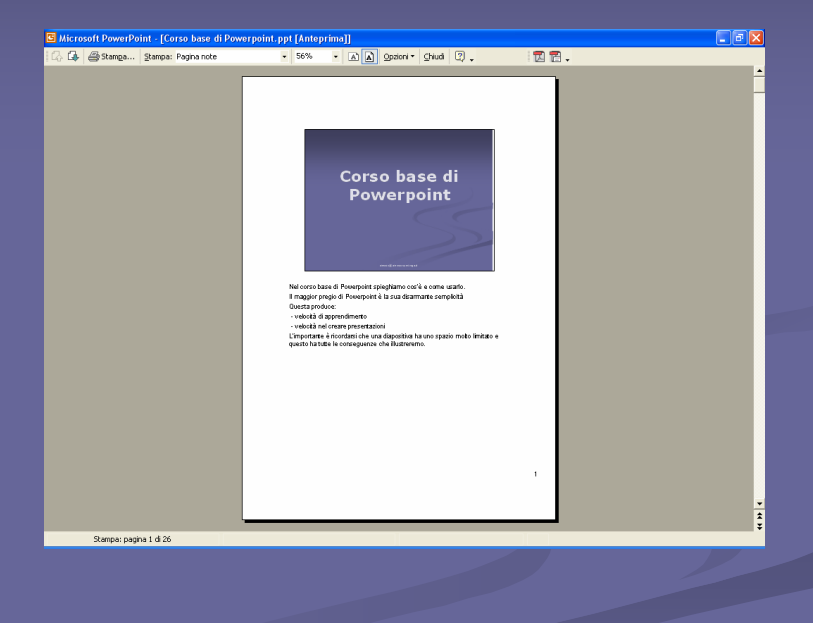

#### Stampa visualizzazione struttura

 Con la stampa visualizzazione struttura possiamo creare un sommario della nostra presentazione comodo da abbinare alle altre stampe

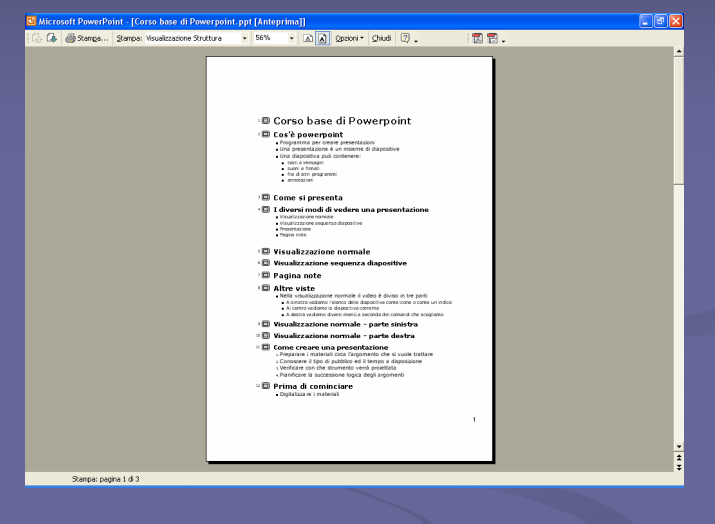